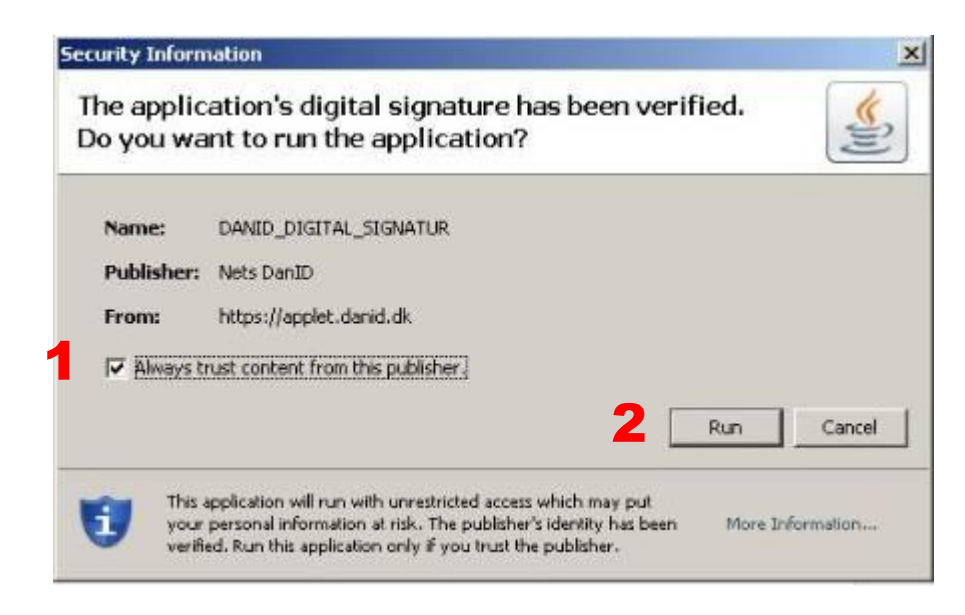

Vær opmærksom på, at når du begynder aktiveringen af NemID, så skal du fuldføre aktiveringen uden unødige pauser. Beslut dig eventuelt for en personlig adgangskode, før du går i gang. Du kan se kravene til adgangskoden her i vejledningen.

Gå ind på www.nemid.nu og vælg *selvbetjening* eller gå ind på din banks hjemmeside og find det sted, hvor du kan logge på med NemID.

Du kan kun anvende NemID, hvis Java er installeret på din computer. Har du ikke Java installeret på din computer, får du besked herom. Installer Java og fortsæt.

Når du aktiverer dit NemID, får du muligvis en sikkerhedsadvarsel, hvor du skal acceptere et java-program fra DanID. Bemærk, at den sikkerhedsadvarsel, du ser, ikke nødvendigvis ligner denne på en prik. Du skal blot kontrollere, at der står "Nets DanID" i advarslen.

**1.** Hvis du markerer *Always trust content from this publisher*, skal du kun acceptere programmet, første gang du logger på med NemID.

2. Tryk på "Run"

|   | NEM ID                   |     |
|---|--------------------------|-----|
| 1 | Bruger-id                |     |
| 1 | Cpr-nr., NemID-nr. eller | ?   |
| 2 | Adgangskode              | -   |
| ~ |                          | [7] |
| 2 |                          |     |
| 3 | Næste                    |     |

Nu kommer du frem til selve aktiveringen af NemID.

**1.** Du skal starte med at taste dit NemID-nummer i Bruger-id feltet. NemID-nummeret finder du i det brev, som du modtog med nøglekortet.

**2.** I adgangskodefeltet skal du taste den 6-cifrede kode fra adgangskodebrevet.

3. Tryk på *Næste* 

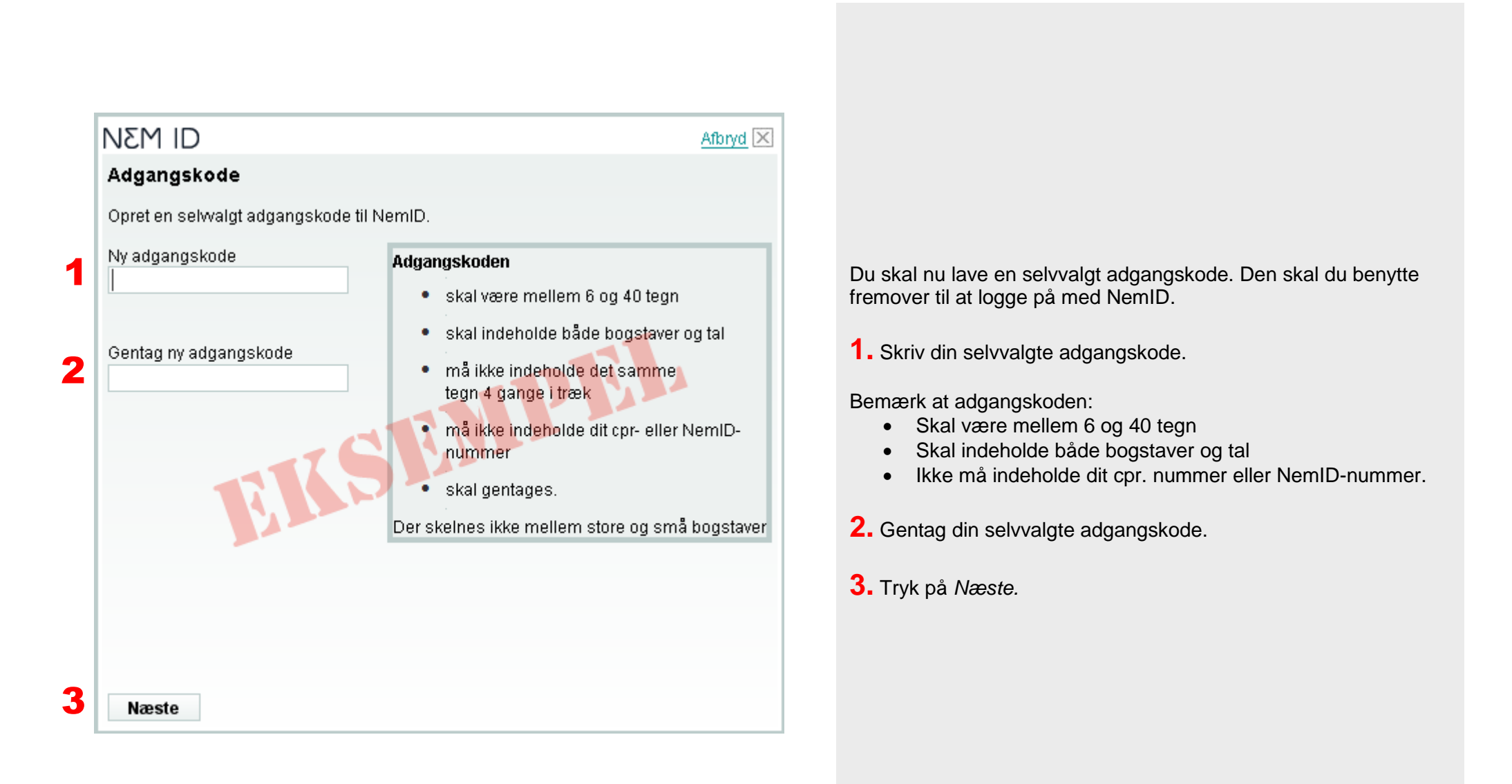

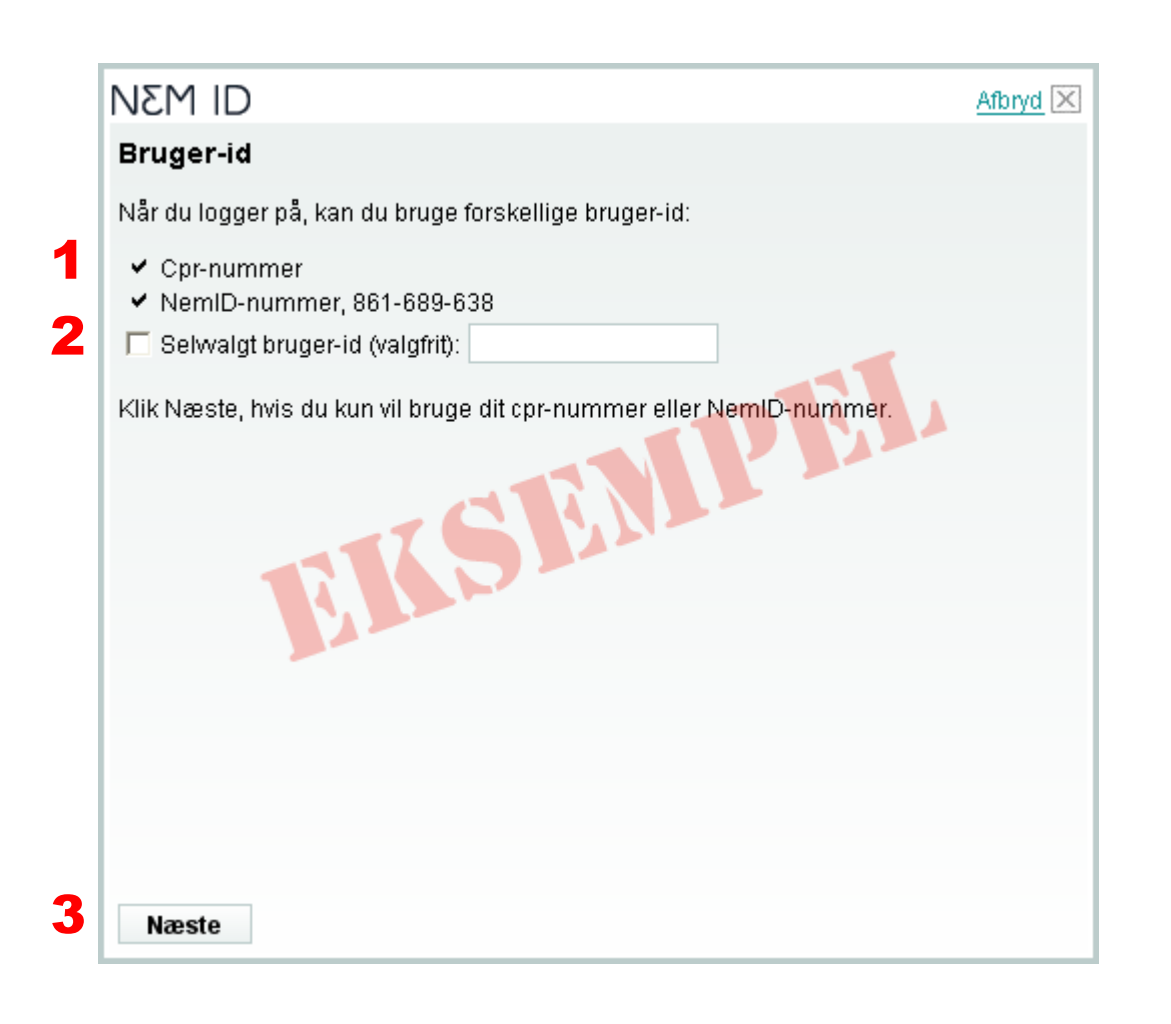

Nu skal du tage stilling til, hvad du ønsker at benytte som brugerid.

**1.** Som standard kan du benytte cpr-nummer og NemID-nummer.

**2.** Du har også mulighed for at vælge dit eget bruger-id ved at sætte flueben i "Selvvalgt bruger-id (valgfrit)" og indtaste det ønskede bruger-id.

Bemærk at et selvvalgt bruger-id:

- Skal være mellem 5 og 48 tegn
- Ikke må indeholde visse specialtegn
- Hverken må starte eller slutte med et blanktegn
- Ikke må kunne forveksles med et NemID-nummer eller et cpr-nummer
- Ikke må indgå i din adgangskode

Det ikke er nødvendigt at oprette et selvvalgt bruger-id for at benytte NemID.

3. Tryk på Næste.

# NEM ID

Afbryd 🔀

## NemID - ny digital signatur til det hele

## Brug af NemID til netbank og offentlig digital signatur

Jeg vil gerne bruge NemID til min netbank. Herudover vil jeg bruge NemID til offentlig digital signatur på offentlige og private hjemmesider. Ved brug af NemID til offentlig digital signatur bliver der knyttet et OCES-certifikat til NemID. (OCES står for Offentligt Certifikat til Elektronisk Service).

Jeg giver derfor samtykke til, at banken videregiver mit navn, min adresse og mit cpr-nummer til DanID (et selskab ejet af PBS), så DanID kan bruge mine oplysninger til at udstede og administrere min offentlige digitale signatur.

Jeg giver også samtykke til, at DanID videregiver sammenhængen mellem mit cpr-nummer og min offentlige digitale signatur til registrering hos IT- og Telestyrelsen, så offentlige myndigheder kan identificere mig.

#### Læs regler

🔲 Jeg giver samtykke og accepterer "Regler for NemID".

### Brug af NemID til netbank

Jeg vil kun bruge NemID til min netbank. Læs regler

#### Næste

2

3

Hvis du har bestilt NemID online via nemid.nu eller personligt på dit lokale borgerservicecenter, springer du dette punkt over.

Hvis du har bestilt NemID via din netbank, skal du nu tage stilling til, om dit NemID skal kunne bruges til andet end Netbank.

**1.** Markér *Brug af NemID til netbank og offentlig digital signatur,* hvis du vil bruge dit NemID til at logge ind på offentlige tjenester som sullissivik.gl.

**2.** Hvis du også vil anvende NemID til offentlige tjenester, skal du også markere *Jeg giver samtykke og accepterer "Regler for NemID".* 

**3.** Markér *Brug af NemID til netbank,* hvis du kun vil anvende NemID til Netbank. Bemærk, du vil **ikke** kunne logge på offentlige tjenester med NemID.

4. Tryk på Næste.

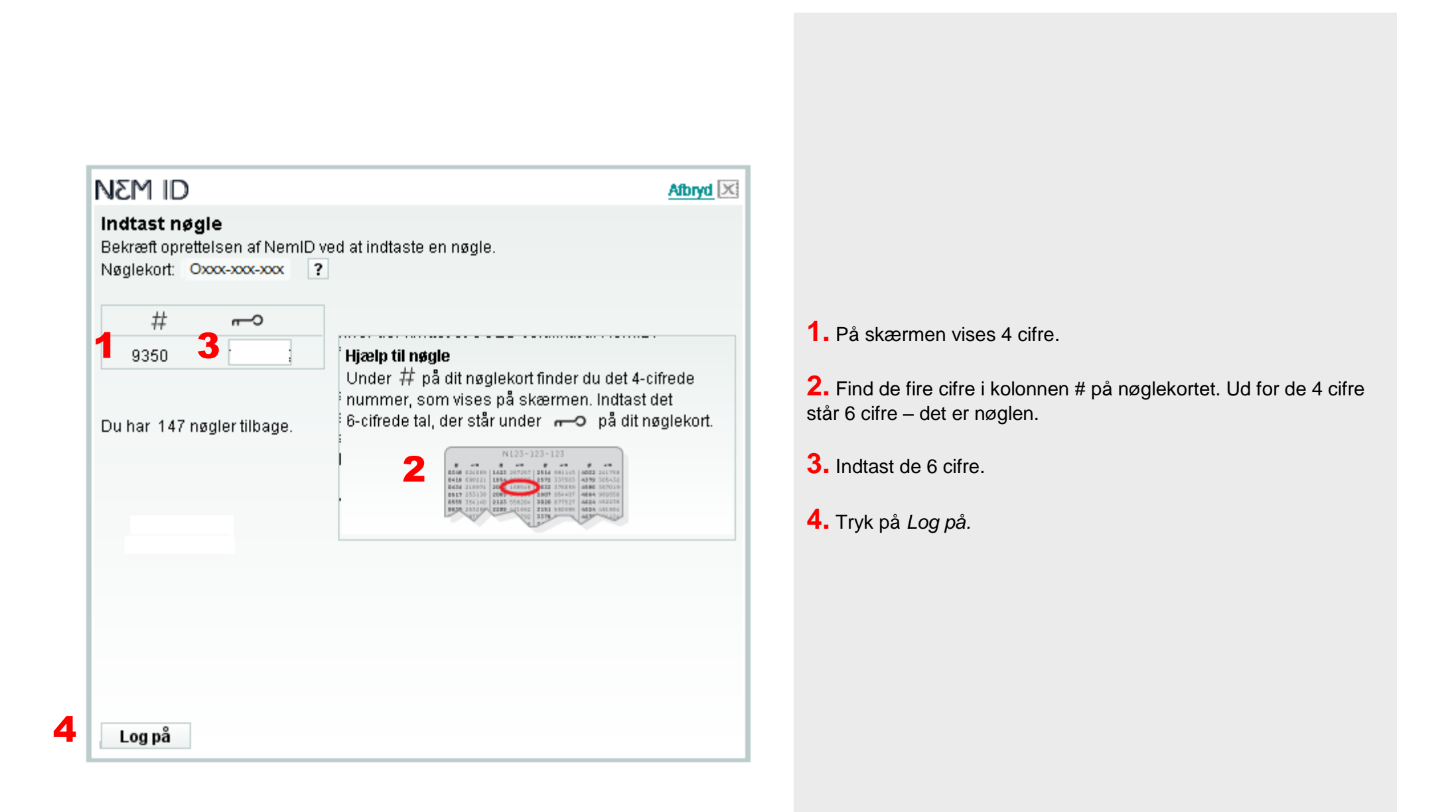

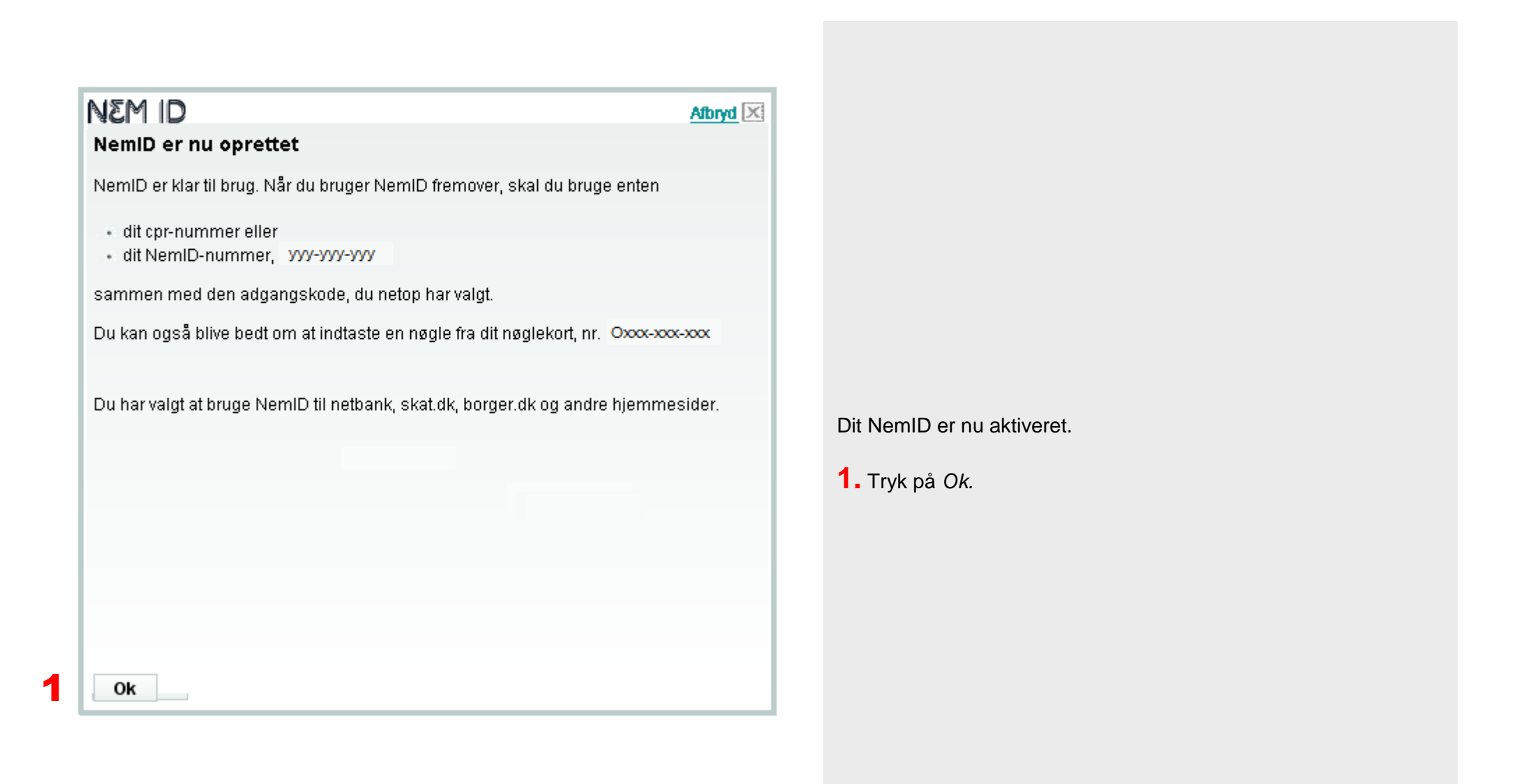